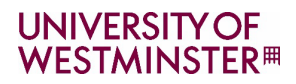

# GUIDE TO ONLINE DIRECT PARTNER APPLICATION PROCESS 2024-25

Students applying from partner institutions should apply through the online direct application form, which is a shorter and simpler application than the general application route (UCAS). There is no fee associated in applying through this route as it has been designed specifically for partner students who wish to apply for <u>undergraduate or postgraduate</u> programmes via agreed progression or articulation routes.

## Click here to apply now

#### Student checklist

Students should only submit a direct application if:

- ✓ They are an overseas full-time student studying at a partner institution at undergraduate or postgraduate level
- ✓ The University of Westminster is the only UK university they are applying to. Students are not applying to any other UK universities via <u>UCAS</u> at the same time
- ✓ Students are applying to specific courses at the University of Westminster via agreed articulation or progression routes as per partner agreement

**PLEASE NOTE**: Students should not use both - the Westminster online direct application route **and** the UCAS application system at the same time, and therefore must choose one.

Please check with the International Partnerships team if clarification is required: <u>InternationalPartnerships@westminster.ac.uk</u>

The following instructions explain step by step how to complete the direct application:

1. Create New User – Click on 'New User' to start the application.

#### UNIVERSITY OF WESTMINSTER#

| When starting an application you may be required to submit the following documentation:    Personal Statement   · Cv  · Passport  · Qualification Transcript/Certificates                                                                                                    | Partner students are <u>NOT</u> required<br>to submit <b>Personal Statement or CV</b><br>with their application          |
|----------------------------------------------------------------------------------------------------|----------------------------------------------------------------------------------------------------|
| Log in Please enter the email address you used to set up your Online Application account. If you already have a University of Westminster ID number starting with a "W". please do not log in using this username , instead, click the 'new user button and create a new account usin a personal (non-Westminster) email address and password, as the application system is not linked to your Westminster ID. Email address | Create a new user If you have not applied to us using the online application form before prease speech New User New User |
| Password*  Forgotten Password  Log in  You have any queries please contact course-enquiries@westminster.ac.uk                                                                                                    |                                                                                                    |

2. Create New User - Fill in personal details and create the password

| NIVERSITY OF<br>′ESTMINSTER™                                                                                                    |                                                                                                    |                                                                                                    |                                                                          | Application Porta                             |
|----------------------------------------------------------------------------------------------------|----------------------------------------------------------------------------------------------------|----------------------------------------------------------------------------------------------------|--------------------------------------------------------------------------|-----------------------------------------------|
| Please enter your official forename as it is (or would be) displayed on your p<br>chool:college or University email account. Please note you cannot copy you | assport. If you only have one name please enter this in the fam<br>ir e-mail address from this field into the confirm email address t | illy name field. Please enter your official family name as it is<br>field - it must be entered manually. mailto.course-enquiries@ | i (or would be) displayed on your passport. This m<br>⊉westminster.ac.uk | ust be your personal email address, and not a |
| Create New User                                                                                                    |                                                                                                    |                                                                                                    |                                                                          |                                               |
| Title*                                                                                                    | Please select an option                                                                                                    |                                                                                                    | ~                                                                        |                                               |
| Forename*                                                                                                    |                                                                                                    |                                                                                                    | 0                                                                        |                                               |
| Forename 2                                                                                                    |                                                                                                    |                                                                                                    |                                                                          |                                               |
| Forename 3                                                                                                    |                                                                                                    |                                                                                                    |                                                                          |                                               |
| Family Name*                                                                                                    |                                                                                                    |                                                                                                    | 0                                                                        |                                               |
| Date of birth*                                                                                                    | · ·                                                                                                    | ~                                                                                                    | ~                                                                        |                                               |
| Email address (this will be your username)*                                                                                                    |                                                                                                    |                                                                                                    | 0                                                                        |                                               |
| Confirm email address*                                                                                                    |                                                                                                    |                                                                                                    |                                                                          |                                               |
| Password*                                                                                                    |                                                                                                    |                                                                                                    | 0                                                                        |                                               |
| Confirm password*                                                                                                    |                                                                                                    |                                                                                                    |                                                                          |                                               |
| *Denotes a mandatory field                                                                                                    |                                                                                                    |                                                                                                    |                                                                          |                                               |
|                                                                                                    | Cancel                                                                                                    | Create user                                                                                                    |                                                                          |                                               |

#### 3. Application Course Search

Select the relevant Undergraduate or Postgraduate course (as per progression agreement). Use the 'keyword' search by adding the degree subject (for example Business Management). WESTMINSTER

| Logout                                                                   |                                |        |                                                                                          |
|--------------------------------------------------------------------------|--------------------------------|--------|------------------------------------------------------------------------------------------|
| Application Course Search                                                |                                |        |                                                                                          |
| Using the below criteria you can search for the course you would like to | apply for.                     |        |                                                                                          |
| Type of course                                                           | Undergraduate     Postgraduate |        | NOTE: Students should only select a course<br>which is part of the progression agreement |
| School of study                                                          | Any School of Study            | •      | between the institutions. If unsure, please check                                        |
| Keyword                                                                  | Global Trade and Business      |        | with                                                                                     |
| Mode of Study                                                            | Full-time                      | ~      | internationalpartnerships@westminster.ac.uk                                              |
|                                                                          |                                | Search |                                                                                          |
| Your search results: 84                                                  |                                |        |                                                                                          |
|                                                                          |                                |        |                                                                                          |

Transport Planning and Management MSc (D09FPTPM\_P/PMTRL03F) Keywords:(Partner annilications only: not to be used by Agents)

#### 4. Course confirmation - this brings up the selected course, click on 'Apply'

| JNIVERSITY OF<br>WESTMINSTER®                                                 |        |                        |                |          | Application Por |
|-------------------------------------------------------------------------------|--------|------------------------|----------------|----------|-----------------|
|                                                                               |        |                        |                |          |                 |
|                                                                               |        |                        |                |          | Logout          |
|                                                                               |        |                        |                |          |                 |
| Apply on the course:                                                          |        |                        |                |          |                 |
| You are about to start an application IC Global Trade and Business BA Honours |        |                        |                |          |                 |
| Please state when you wish to begin this program                              |        |                        |                |          |                 |
| Sequence Year                                                                 | Period | Mode of attendance     | Start date     | End date | Apply           |
| 0003 2024/25 ACADEMIC YEAR                                                    | SEM1   | Full-time              | September 2024 | May 2025 | Apply           |
|                                                                               |        | Back to Search Results |                |          |                 |
| ·                                                                             |        |                        |                |          |                 |

#### 5. Verify email address

Before continuing with the application, email verification will need to take place. Please check spam/junk folder if this is not received into the main inbox.

|                                                                                                    |                                                                                                    | Applicatior                               |
|----------------------------------------------------------------------------------------------------|----------------------------------------------------------------------------------------------------|-------------------------------------------|
| Application Observation                                                                                                    |                                                                                                    |                                           |
| Application Checklist Application from Zuzana Bardino for Global Trade and Business BA Honours to start in September 2024 Logout | Verify Email You must verify your email address before you can complete an application. We have sent the verification email to email to email to email address before you can complete an application. We have sent the verification email to email to email address before you can complete an application. We have sent the verification email to email address before you can complete an application. We have sent the verification email to email to email to email to email address before you can complete an application. We have sent the verification email to email to email to email address before you can complete an application. We have sent the verification email to email to email | ser, o resend the verification email clic |
|                                                                                                    |                                                                                                    |                                           |
|                                                                                                    |                                                                                                    |                                           |
|                                                                                                    |                                                                                                    |                                           |

#### 6. Open email and click verification link

The below email will be received. Click on the link provided to verify the email ID, this will take the user back to the online application form.

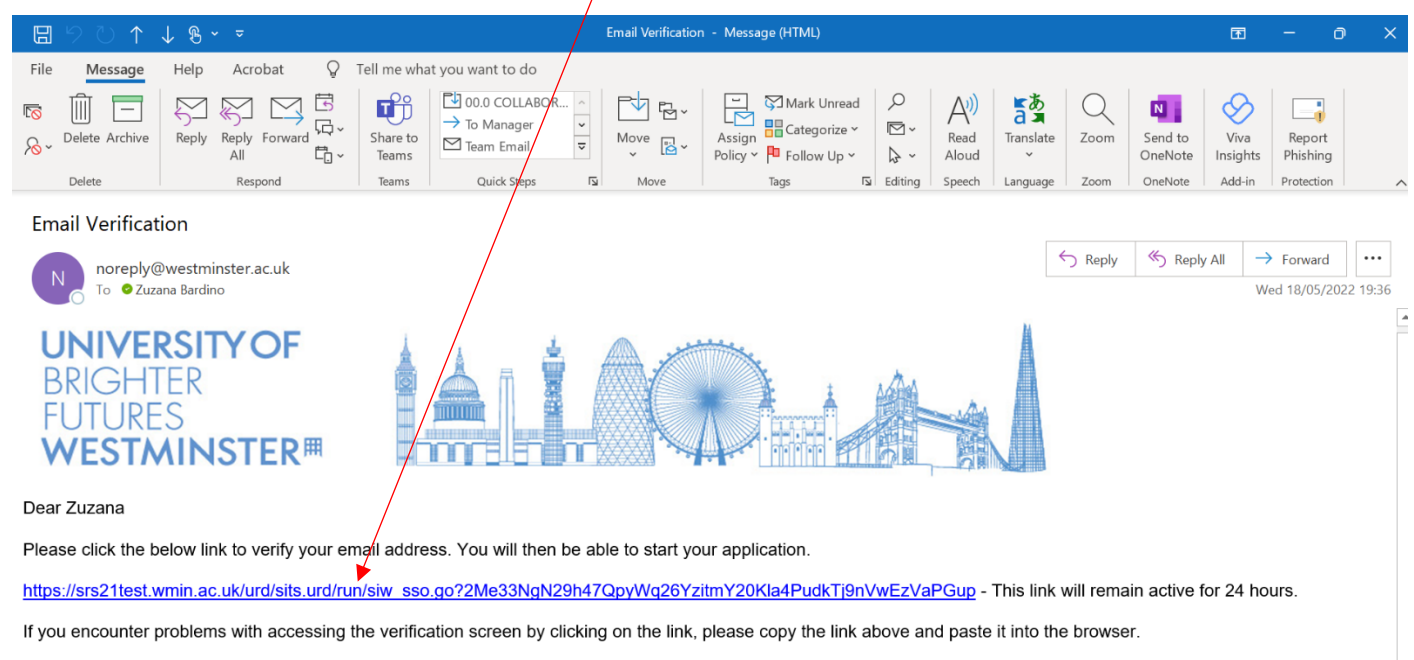

Kind Regards,

The University of Westminster

#### 7. Confirmation of email verification

The link in the email will take you back to your application portal. You will see the below verification confirmation message. Click on 'Next' to continue your application.

| V | NIVERSITY OF<br>TESTMINSTER®                                                                                                |
|---|----------------------------------------------------------------------------------------------------|
|   | ▲ Anu Acharya (18408582)   <u>Ingeut</u>                                                                                    |
|   | Email Verification Complete                                                                                                 |
|   | Thank you for verifying your email address. Please click the Next button where you will be taken to the application portal. |
|   |                                                                                                    |
|   |                                                                                                    |

8. Continue application – Click on 'Continue Application' to continue completing your application.

| UNIVERSITYOF<br>WESTMINSTER <sup>#</sup>                   |                      |                   |                      | Application P | orta |
|------------------------------------------------------------|----------------------|-------------------|----------------------|---------------|------|
|                                                            |                      |                   |                      |               |      |
|                                                            |                      |                   |                      | Logout        |      |
| My Applications                                            |                      |                   |                      |               |      |
|                                                            |                      |                   |                      |               |      |
| Application Reference Number 5219349                       |                      | Created Date/Time | 23/Feb/2021 18:47:07 |               |      |
| Course Title                                               |                      |                   |                      |               |      |
| Business Management BA Honoule (Partner applications only) |                      |                   |                      |               |      |
|                                                            | Continue Application |                   |                      |               |      |
|                                                            |                      |                   |                      |               |      |

9. Complete the following sections of the application:

#### PERSONAL DETAILS

Please complete the following **6 sections (Application Checklist)**, starting with 'Personal Details'. This is where you also select which partner institution you are applying from (e.g. Amity University).

| plication Checklist                                                                                             | Personal Details                                        |                         |       |        |
|----------------------------------------------------------------------------------------------------|---------------------------------------------------------|-------------------------|-------|--------|
| oplication from Zuzana Bardino for Global Trade and Business BA Honours<br>Full-time to slart in September 2024 | Title *                                                 | Mrs                     |       |        |
| Personal Details                                                                                                | Forename                                                | ZUZANA                  |       | 0      |
| Residency and Nationality                                                                                       | Second forename                                         |                         |       |        |
| Contact Details                                                                                                 | Third forename                                          |                         |       |        |
| Publications (2)                                                                                                | Family Name *                                           | BARDINO                 |       | 0      |
|                                                                                                    | Preferred Name                                          | ZUZANA                  |       | 0      |
| supporting Information                                                                                          | Previous Family Name                                    |                         |       | 0      |
| Submission                                                                                                    | Date of birth *                                         | 30 👻                    | May 🗸 | 1978 🗸 |
| heview                                                                                                    | Gender*                                                 | Please select an option |       | *      |
| Ay Applications                                                                                                 | Do you already have a Westminster 8-digit Student ID? * | Please select an option |       | *      |
| Save and Logout                                                                                                 | Partner Institution *                                   | Amily University        |       | - 0    |
| lcon Guide                                                                                                    | *Denotes a mandatory field                              |                         |       |        |
| Yease complete as many fields as possible to assist with processing your<br>application                         |                                                         |                         |       |        |
| This page has not been started                                                                                  |                                                         |                         |       |        |
| Outstanding information required for mandatory fields                                                           |                                                         |                         |       |        |
| All mandatory information has been provided                                                                     |                                                         |                         |       |        |
| Click to see more information about the question                                                                |                                                         |                         |       |        |
| Ask a question Opens an email to course-enquines@westminster.ac.uk                                              |                                                         |                         |       |        |

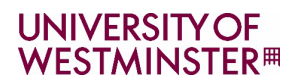

#### **RESIDENCY AND NATIONALITY INFORMATION –** Please enter details

| UNIVERSITY OF |  |
|---------------|--|
| WESTMINSTER   |  |

| plication Checklist                                                                                             | Residency and Nationality                        |                            |     |
|----------------------------------------------------------------------------------------------------|--------------------------------------------------|----------------------------|-----|
| pplication from Zuzana Bardino for Global Trade and Business BA Honours<br>Full-time to start in Sentember 2024 | Country of birth *                               | Czech Republic             | · 0 |
| Personal Details                                                                                                | Nationality *                                    | Gzech                      | • 0 |
|                                                                                                    | Dual nationality                                 | Please select an option    | • 0 |
| isidency and Nationality                                                                                        | Country of residence *                           | Czerb Bourblin             | × 0 |
| ontact Details                                                                                                  |                                                  | сьон нарала                | v   |
| tualifications                                                                                                  | Passport                                         |                            |     |
| upporting Information                                                                                           | Do you have a passport? *                        | Yes                        |     |
| ubmission                                                                                                    | Passport number *                                |                            |     |
| eview                                                                                                    | Passport date of issue *                         | · · · ·                    |     |
| Applications                                                                                                    | Passport date of expiry *                        | v v                        | ~   |
| ave and Logout                                                                                                  | Passport nationality *                           | Please select an option    |     |
| con Guide                                                                                                    | Upload passport                                  | Upload New File            |     |
| tease complete as many fields as possible to assist with processing your                                        |                                                  | Uploaded Files Delete File |     |
| Pleation                                                                                                    |                                                  |                            |     |
| Outstanding information required for mandatory fields                                                           | Visa                                             |                            |     |
| All mandatory information has been provided                                                                     | Date first entered the country?                  | × ×                        | × 0 |
| Click to see more information about the question                                                                | Do you currently have a UK visa?*                | - Here select an option    | •   |
|                                                                                                    | Do you need a student visa to study in the UK? * | Please spect an option     | *   |
|                                                                                                    | *Denotes a mandatory field                       |                            |     |

#### **CONTACT DETAILS** – enter details

| · · ·                                                                                 | •••• ••••••••••••••••••••••••••••••••• | 1 January                                                                             |                         | 25 /2 H | up v- ™ vø     |
|---------------------------------------------------------------------------------------|----------------------------------------|---------------------------------------------------------------------------------------|-------------------------|---------|----------------|
| NIVERSITY OF<br>VESTMINSTER#                                                          |                                        |                                                                                       |                         |         | Application Po |
|                                                                                       |                                        |                                                                                       |                         |         |                |
|                                                                                       |                                        |                                                                                       | Save and continue       |         |                |
| Application Checklist                                                                 |                                        | Contact Details                                                                       |                         |         |                |
| Application from Zuzana Bardino for Global Trade a<br>Full-time to start in September | nd Business BA Honours<br>2024         | Permanent Home Address                                                                |                         |         |                |
| Personal Details                                                                      | <b>~</b>                               | Country*                                                                              | Please select an option | *       |                |
| Residency and Nationality                                                             | <b>~</b>                               | Mobile / Cell phone number *                                                          |                         | 0       |                |
| Contact Details                                                                       |                                        | Other phone number                                                                    |                         | 0       |                |
| Qualifications                                                                        |                                        | Mailing Address 0                                                                     |                         |         |                |
| Supporting Information                                                                | 5                                      | Do you want to add a mailing address that is different from the home address above? * | Please select an option | *       |                |
| Submission                                                                            | ☆                                      | *Denotes a mandatory field                                                            |                         |         |                |
| Preview                                                                               |                                        |                                                                                       |                         |         |                |
| My Applications                                                                       |                                        |                                                                                       |                         |         |                |
| Save and Logout                                                                       |                                        |                                                                                       |                         |         |                |
| Icon Guide                                                                            |                                        |                                                                                       |                         |         |                |
| Please complete as many fields as possible to assist<br>application                   | with processing your                   |                                                                                       |                         |         |                |
| This page has not been started                                                        |                                        |                                                                                       |                         |         |                |
| Outstanding information required for mandatory                                        | / fields                               |                                                                                       |                         |         |                |
| All mandatory information has been provided                                           |                                        |                                                                                       |                         |         |                |
| Click to see more information about the question                                      |                                        |                                                                                       |                         |         |                |
| Ask a question Opens an email to course-enquin                                        | ies@westminster.ac.uk                  |                                                                                       |                         |         |                |
|                                                                                       |                                        |                                                                                       |                         |         |                |
|                                                                                       |                                        |                                                                                       | Save and continue       |         |                |
|                                                                                       |                                        |                                                                                       |                         |         |                |

A

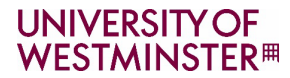

### QUALIFICATIONS - enter details

| SITYOF<br>INSTER <sup>®</sup>                                                                                                    |                   |                                                                                                    |                                                                             |                                                                          |               |
|----------------------------------------------------------------------------------------------------|-------------------|----------------------------------------------------------------------------------------------------|-----------------------------------------------------------------------------|--------------------------------------------------------------------------|---------------|
|                                                                                                    |                   |                                                                                                    |                                                                             |                                                                          |               |
|                                                                                                    |                   |                                                                                                    | Sales and continue                                                          |                                                                          |               |
| cation Checklist                                                                                                    |                   | Quelificetons                                                                                               |                                                                             |                                                                          |               |
| Application from Zustate Bendring for Orobel Trade and Busiliness BA Homours Publime to start of                                                                                                    | · Bealerider 2004 | The are regured to provide account of the complete blackable guardiators you neve total or your application | . These may include, results sign, Malemint of results, cartificates, targe | orpis or optimia supplanieris.                                           |               |
| sonal Datalia                                                                                                    |                   | Hadao nome your documents with the description at what you any paradong, for example handong or regree      | calificato.                                                                 |                                                                          |               |
| densy and Hatendilly                                                                                                    |                   | Academic Qualification 1                                                                                    |                                                                             |                                                                          |               |
| art Dekats                                                                                                    |                   | Type of educetion *                                                                                         | Phase send as option                                                        |                                                                          |               |
| Pestern                                                                                                    | 193               | Country of ducty +                                                                                          | - Plane select an optice                                                    |                                                                          |               |
|                                                                                                    |                   | Orade *                                                                                                    |                                                                             |                                                                          |               |
| and to be a manual                                                                                                    |                   | Butject                                                                                                    |                                                                             |                                                                          |               |
| lasion                                                                                                    |                   | Biari dala *                                                                                                | ~                                                                           | ~                                                                        |               |
| 54                                                                                                    |                   | End data: Expected and data *                                                                               | ~                                                                           | ×                                                                        |               |
| plotters                                                                                                    |                   | Type of clurgy *                                                                                            | Plasse select an option                                                     |                                                                          |               |
| ind Logout                                                                                                    |                   | thefus *                                                                                                    | Places delicit an optical                                                   |                                                                          |               |
| n Gulde                                                                                                    |                   | Name of institution you are studying at                                                                     |                                                                             |                                                                          |               |
| e circularia as many facto as positive in anno affe processing year approator.<br>This ways has not been storied                                                                                                    |                   | Name of Degree Awarding inclusion . If different to above                                                   |                                                                             |                                                                          |               |
| Outstanding information required for mandatory failes                                                                                                    |                   | Purther details                                                                                             |                                                                             |                                                                          |               |
| re narozaneg unerection kao base providor                                                                                                    |                   |                                                                                                    |                                                                             |                                                                          |               |
| The entropy of the second second s |                   |                                                                                                    |                                                                             |                                                                          | You will be   |
|                                                                                                    |                   |                                                                                                    | The Ander Destruction                                                       |                                                                          | given ontion  |
|                                                                                                    |                   |                                                                                                    | ABAASSAF GLEIKERDI                                                          |                                                                          | given option  |
|                                                                                                    |                   | Academic Qualification Document Upload                                                                      |                                                                             |                                                                          | select Englis |
|                                                                                                    |                   | mean upon copies of your degree sensitizes and nethology, we will have your card cards and hereicings in    | Internal New Pile 0                                                         | see alle you abor the columnity appropriately, for example, transpript o | Pre-Session   |
|                                                                                                    |                   |                                                                                                    |                                                                             |                                                                          |               |
|                                                                                                    |                   |                                                                                                    | Construction of the second                                                  |                                                                          | course if yo  |
|                                                                                                    |                   | Professional Qualifications                                                                                 |                                                                             |                                                                          | IELTS do no   |
|                                                                                                    |                   | Do you here any Profesionel Busilinedows? *                                                                 |                                                                             |                                                                          | meet the      |
|                                                                                                    |                   | English Language Qualifications                                                                             |                                                                             |                                                                          | · · · ·       |
|                                                                                                    |                   | is English sour first language +                                                                            | Plasse select an oction                                                     |                                                                          | required lev  |
|                                                                                                    |                   |                                                                                                    |                                                                             |                                                                          |               |

**SUPPORTING INFORMATION** – This is where you will **select the year** in which you will start your bachelor course at Westminster (e.g. year 1, 2 or 3). It does not apply for PG courses.

| ERSITY OF<br>MINSTER#                                                                                             |                            |                             |                   | 1    |
|----------------------------------------------------------------------------------------------------|----------------------------|-----------------------------|-------------------|------|
|                                                                                                    |                            |                             |                   |      |
|                                                                                                    |                            |                             | Save and continue |      |
| oplication Checklist                                                                                              | Supporting Information     |                             |                   |      |
| Application from Zuzana Bardino for Global Trade and Business BA Honours.<br>Full-time to start in September 2024 |                            | Do you have a disability? * | No disability     | - 0  |
| Personal Details                                                                                                  |                            | Point of Entry *            | Year 3 (Level 6)  | * 0  |
| Residency and Nationality                                                                                         | *Denotes a mandatory field |                             |                   | <br> |
| Contact Details                                                                                                   |                            |                             |                   |      |
| Qualifications                                                                                                    |                            |                             |                   |      |
| Supporting Information                                                                                            |                            |                             |                   |      |
| Submission                                                                                                    |                            |                             |                   |      |
| Preview                                                                                                    |                            |                             |                   |      |
| My Applications                                                                                                   |                            |                             |                   |      |
| Save and Logout                                                                                                   |                            |                             |                   |      |
| Icon Guide                                                                                                    |                            |                             |                   |      |
| Please complete as many fields as possible to assist with processing your<br>application                          |                            |                             |                   |      |
| This page has not been started                                                                                    |                            |                             |                   |      |
| Outstanding information required for mandatory fields                                                             |                            |                             |                   |      |
| All mandatory information has been provided                                                                       |                            |                             |                   |      |
| Click to see more information about the question                                                                  |                            |                             |                   |      |
| Ask a question Opens an email to course enquiries@westminster.ac.uk                                               |                            |                             |                   |      |
|                                                                                                    |                            |                             |                   |      |

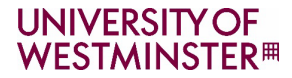

------

### SUBMISSION – Preview Your Application

<u>IMPORTANT</u>: Before you click 'Submit' your application, please go to **PREVIEW** (located on the left hand-side of the screen) **and check each section of the application is correct**. Students will **not** be able to change any information after it is submitted. See notes in the green section below.

| ESTMINSTER#                                                                     |                                         |                                                                                                    | Applica          |
|---------------------------------------------------------------------------------|-----------------------------------------|----------------------------------------------------------------------------------------------------|------------------|
|                                                                                 |                                         |                                                                                                    |                  |
| Application Checklist                                                           |                                         | Submission                                                                                                    |                  |
| Application from Zuzana Bardino for Global Trac<br>Full-time to start in Septem | de and Business BA Honours<br>nber 2024 | Marketing Data                                                                                                    |                  |
| Personal Details                                                                |                                         | How did you find out about the course? * Uo/W Partner (EO) *                                                                                                    |                  |
| Residency and Nationality                                                       |                                         | Your Uploaded Evidence                                                                                                    |                  |
| Contact Details                                                                 |                                         | You have not uploaded any evidence                                                                                                    |                  |
| Qualifications                                                                  |                                         | Submission Statements                                                                                                    |                  |
| Supporting Information                                                          |                                         | In submitting this application you are confirming that all of the information provided is correct and agree to adhere to all relevant policies, rules and regulations as fisted in the Student Terms and Conditions document.<br>Please note: The University of Westminster is obliged to send student data to relevant government agencies for their use, such as the Higher Education Statistics Agency (HESA) and the Higher Education Funding Council (HEFCE), and that in a | applying to stud |
| Submission                                                                      | ×                                       | University you are agreeing to our Data Protection policy.<br>For details of all associated policies, rules and regulations, as well as the University's Data Protection policy, please refer to the Student Terms and Conditions document.                                                                                                    |                  |
| Preview                                                                         |                                         | I have read, understood and agree to the above statements                                                                                                    |                  |
| My Applications                                                                 |                                         |                                                                                                    |                  |
| Save and Logout                                                                 |                                         | Submitting this application                                                                                                    |                  |
| Icon Guide                                                                      |                                         | You will not be able to change your application once you have submitted it     An auto-acknowledgement email confirming the submitted in will be sent to Z.Bardino@yeatminister.ac.uk     We will be able to aca and an and and and and and and and and                                                                                                    |                  |
| Please complete as many fields as possible to as<br>application                 | saist with processing your              | <ul> <li>You waith to review all pages if your application in one screep pictro businesion, please click the Provise button in the Application Checklist menu</li> <li>You wait one or view and pages if your application in one screep pictro businesion, please click the Provise button in the Application Checklist menu</li> <li>You wait one or view and pages if your application in the horizon screep pictro businesion.</li> </ul>                                     |                  |
| This page has not been started                                                  |                                         |                                                                                                    |                  |
| Outstanding information required for manda                                      | latory fields                           | Submt                                                                                                    |                  |
| All mandatory information has been provide                                      | ed                                      |                                                                                                    |                  |
| Click to see more information about the quest                                   | tion                                    | "Denotes a mandatory field                                                                                                    |                  |
| Ask a question Opens an email to course-en                                      | iquiries@westminster.ac.uk              |                                                                                                    |                  |
|                                                                                 |                                         |                                                                                                    |                  |

#### 10. When you click on 'Preview' you will get the following screen:

|                              |                                 | Prin                                       |
|------------------------------|---------------------------------|--------------------------------------------|
| Application for Business Man | agement BA Honours (Partner app | lications only) to start in September 2021 |
| Personal Details             |                                 |                                            |
| Title                        |                                 |                                            |
|                              |                                 |                                            |
| Forename                     |                                 |                                            |
| Family Name                  |                                 |                                            |
|                              |                                 |                                            |
| Preferred Name               |                                 |                                            |
| Date of birth                |                                 |                                            |
|                              |                                 |                                            |
| Gender                       |                                 |                                            |
| Do you already have a Wes    | tminster 8-digit Student ID?    |                                            |
| Partner Institution          |                                 |                                            |
| PSB Paris School of Busines  | s                               |                                            |
|                              |                                 |                                            |
| Residency and Nationality    | (                               |                                            |

#### 11. Submit application

#### IVERSITY OF

Application Por

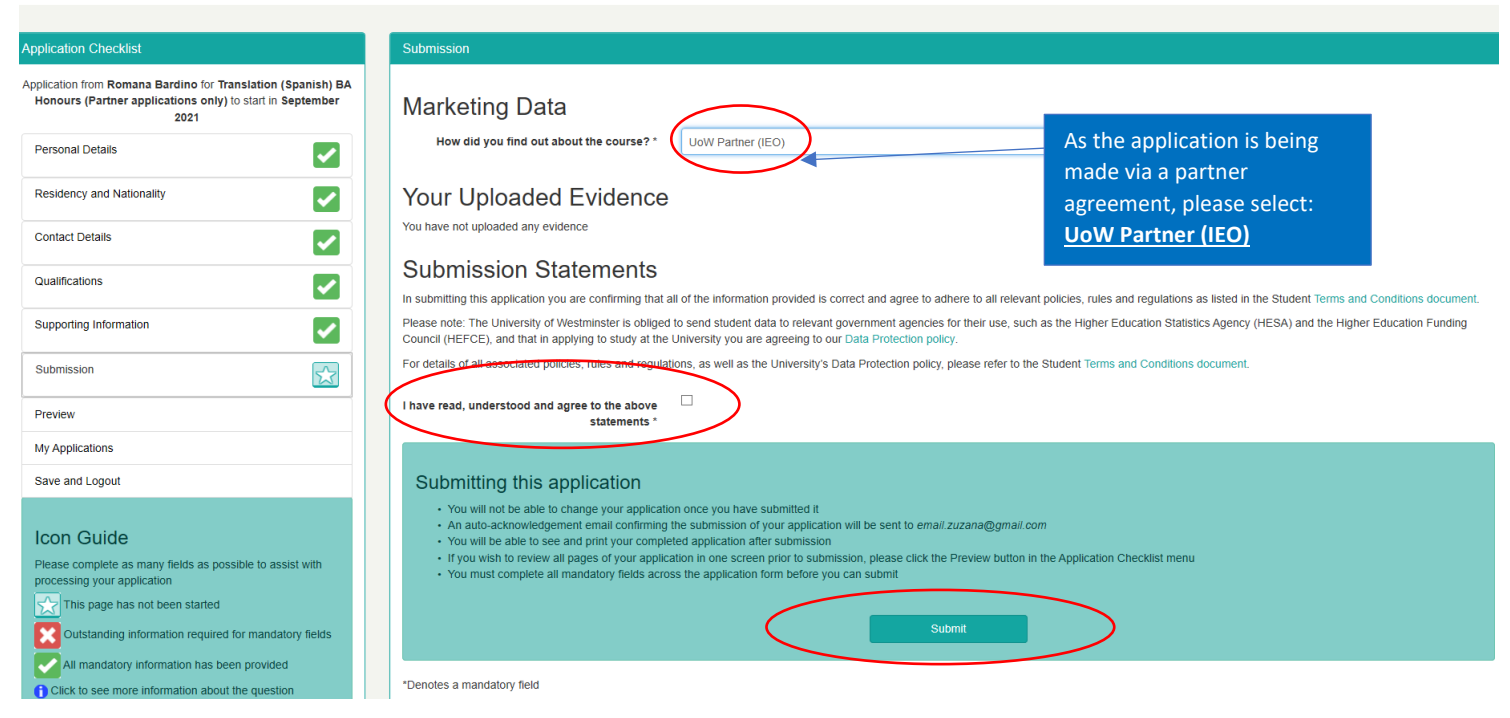

## **12. Confirmation** - After submitting your application, you will receive a confirmation via email (please also check your junk email folder)

| IVERSITY OF<br>ESTMINSTER#                                                                                                    |                                                                                                    |  |
|----------------------------------------------------------------------------------------------------|----------------------------------------------------------------------------------------------------|--|
|                                                                                                    |                                                                                                    |  |
| Application Checklist                                                                                                    | Confirmation                                                                                                    |  |
| Application from Zuzana Bardino for Global Trade and Business BA Honours to<br>start in September 2024<br>Logout                                     | Thank you for submitting your application for the Global Trade and Business BA Honours course, starting Septemper 2024, at the University of Westminster.<br>We have sent a submission contirmation email - if you do not receive this email then please check your junk email folder. We will contact you again by email to contirm your University of Westminster Applicant Num<br>If you have any queries please do not hesitate to email us at course-enquiries@westminster.ac.uk.<br>To print or preview the application you have made, please click the link below.<br>Preview Application |  |
| Cauce Steps 15 Move<br>Your Application to the University of We                                                                                      | Groups Find Speech Language Apps Find Time OneNote Add-in Prote                                                                                                    |  |
| CEE Course-enquiries@westminster.ac.uk                                                                                                    | (c)     <>>>>     Reply     ≪>>     Reply All     →     Forward     (f)       Mon 30/10/2023 17                                                                                                    |  |
| UNIVERSITY OF<br>BRIGHTER<br>FUTURES<br>WESTMINSTER#                                                                                                 |                                                                                                    |  |
| Dear Mrs Zuzana Bardino                                                                                                    |                                                                                                    |  |
| Thank you for submitting your application for Glo                                                                                                    | bal Trade and Business BA Honours - at the University of Westminster.                                                                                                    |  |
| Your application will be considered and we will ne                                                                                                   | stify you of the outcome or contact you for further information as soon as possible.                                                                                                    |  |
| If you have any further queries concerning your a<br>send to us should be clearly marked with your na                                                | pplication, please contact your Admissions Office - email: <u>A Acharya@westminster.ac.uk</u> . Any information that you<br>me, date of birth and the course that you are applying for.                                                                                                    |  |
| Application Reference: 20564074~D09FUGTB_F<br>Westminster Reference Number: ~NO STU COD                                                              | ≻~0003~0000000001<br>E~                                                                                                    |  |
| Kind regards<br>University of Westminster                                                                                                    |                                                                                                    |  |
| Follow us on social media                                                                                                    |                                                                                                    |  |
| Useful Links<br>Fees, Funding and Scholarships<br>Student Housing Information<br>International Applicants<br>University Calendar<br>Visas and Advice |                                                                                                    |  |
|                                                                                                    | 8                                                                                                    |  |

#### **13.** Log out from the application screen - you will receive the following message:

#### UNIVERSITY OF WESTMINSTER#

| System Message                                                             |  |  |
|----------------------------------------------------------------------------|--|--|
| oystern message                                                            |  |  |
| A system message relating to your current request is displayed below -     |  |  |
|                                                                            |  |  |
|                                                                            |  |  |
| UserLogout                                                                 |  |  |
|                                                                            |  |  |
| You have successfully logged out of the system. Click here to login again. |  |  |
| _                                                                          |  |  |
|                                                                            |  |  |

#### What happens next?

- You will receive an acknowledgement of submission of your application.
- Westminster Admissions Office will contact you when processing your application and if they need to request any further documentation (i.e transcript/ IELTS/ portfolio work etc.).
- Please ensure to check your email and spam inbox regularly to see if you have received an offer from us, or if more information is required from you for us to make a decision.
- We will also send you instructions for accessing our <u>Applicant Portal</u>, where you can check all emails sent to you and upload any missing documents if we request them.
- If you have any questions about your application, you can email <u>InternationalPartnerships@westminster.ac.uk</u> or the Admissions Officer dealing with your application for an update. Please ensure to quote your University of Westminster reference number or application ID which can be found in the initial acknowledgement email.